Per visualizzare e scaricare tutti i referti, esami COVID-19, ricette, ecc. dei tuoi figli minorenni, puoi

accedere al Fascicolo Sanitario Elettronico utilizzando le loro credenziali quali:

<sup>(2)</sup> credenziali OTP di Regione Lombardia;

© CIE (per maggiori informazioni consulta il sito dedicato del Ministero dell'Interno);

𝕐 TS-CNS (per maggiori informazioni vedi paragrafo Come puoi accedere/Tessera Sanitaria Carta

Nazionale dei Servizi. Dalla home page del sito seleziona il pulsante Accedi;

2. seleziona OTP di Regione Lombardia (in basso a destra);

3. sotto il campo password puoi leggere la frase "È il tuo primo accesso? Accedi qui"; Seleziona

Accedi qui;

4. inserisci l'ID, ossia il numero di identificazione della tessera sanitaria composto dalle ultime 10

cifre del numero di identificazione presente sul retro della Tessera Sanitaria Carta Nazionale dei

Servizi (campo n.8);

5. inserisci la prima metà della password provvisoria di cinque caratteri che ti ha consegnato

l'operatore su modulo cartaceo seguita dalla seconda metà della password che hai ricevuto via

SMS. L'unione delle due parti deve costituire la password di dieci caratteri;

6. seleziona Prosegui;

7. imposta la nuova password (puoi consultare la password policy dal link dedicato) e ripetila nel

campo dedicato;

8. seleziona Prosegui;

9. riceverai un SMS con l'OTP che devi inserire nel campo dedicato;

10. seleziona Prosegui per accedere al sito.

Ti ricordiamo che è necessario seguire la procedura sopra indicata soltanto la prima vol

Per gli accessi successivi invece dovrai inserire:

۳ ID;

() password;

## (P) I'OTP che riceverai tramite SMS a ogni tentativo di accesso.